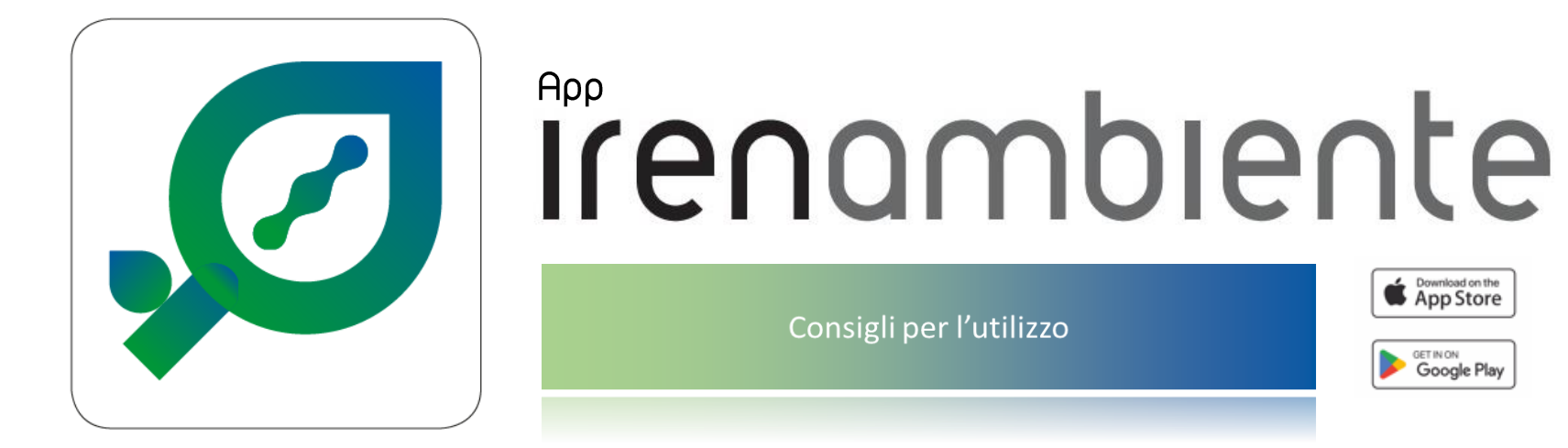

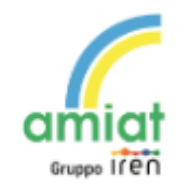

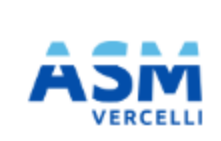

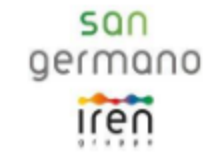

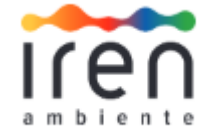

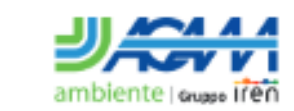

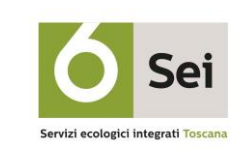

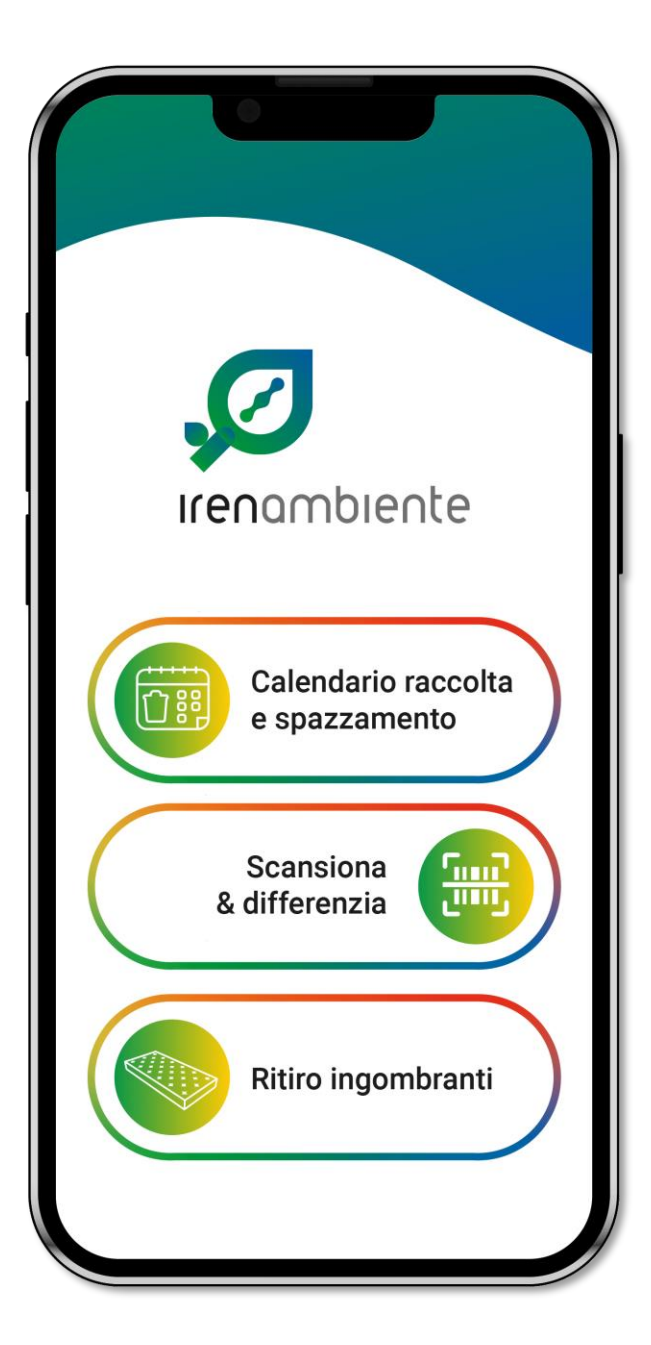

#### IrenAmbiente, l'App per i tuoi servizi ambientali.

**Migliora l'esperienza utente** per i servizi erogati da Amiat, Asm Vercelli, Iren Ambiente, Acam Ambiente e San Germano con nuove funzioni in continuo sviluppo.

#### Con l'app potrai:

- o ottenere indicazioni per smistare i rifiuti in maniera corretta, scansionando i codici a barre dei tuoi prodotti
- o localizzare i punti di raccolta e sportelli più vicini a te
- o avere un calendario di raccolta sempre a portata di mano
- o ricevere comunicazioni e avvisi tempestivi su variazioni di servizio
- o effettuare segnalazioni ambientali
- o contattare il servizio clienti (novità!)
- o attivare servizi su prenotazione

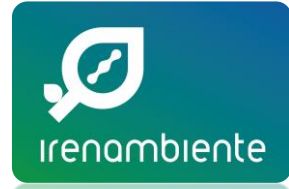

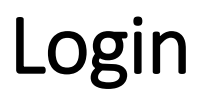

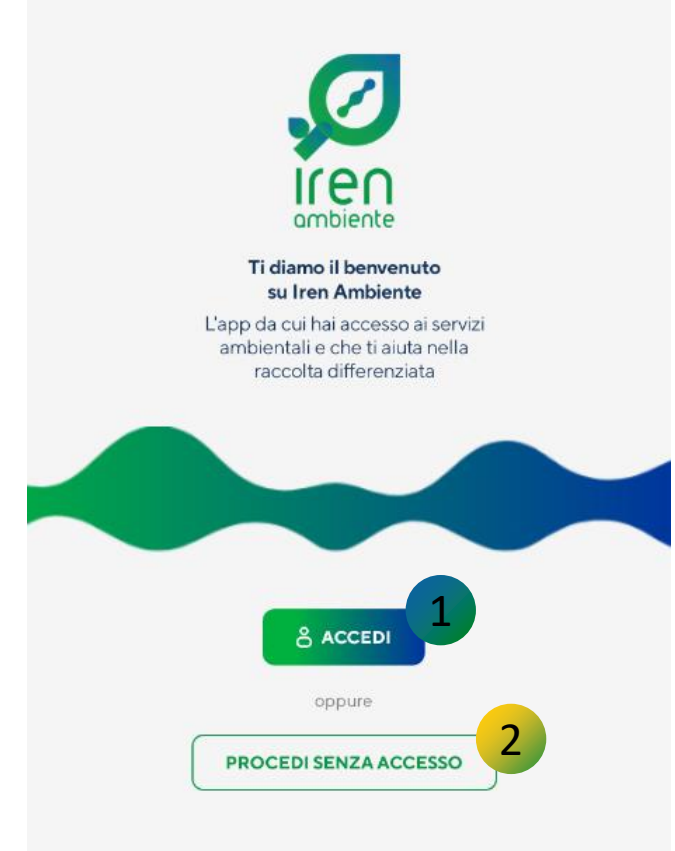

1 Consigliamo di accedere all'app con registrazione utente. Seguire i passaggi successivi per completare l'autenticazione. NB: se sei già in possesso di credenziali con altre App di Iren puoi utilizzare quelle.

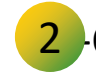

2 Cliccare su Procedi senza Accesso per proseguire come utente anonimo

Login

Se decidi la navigazione senza accesso potrai comunque eseguire il Login quando desideri in un secondo momento. Ti basterà accedere alle impostazione dell'App *attraverso l'icona dell'ingranaggio in alto a destra*  $\rightarrow$  posizionarti su «Il Tuo Account»  $\rightarrow$  infine inserire i dati richiesti.

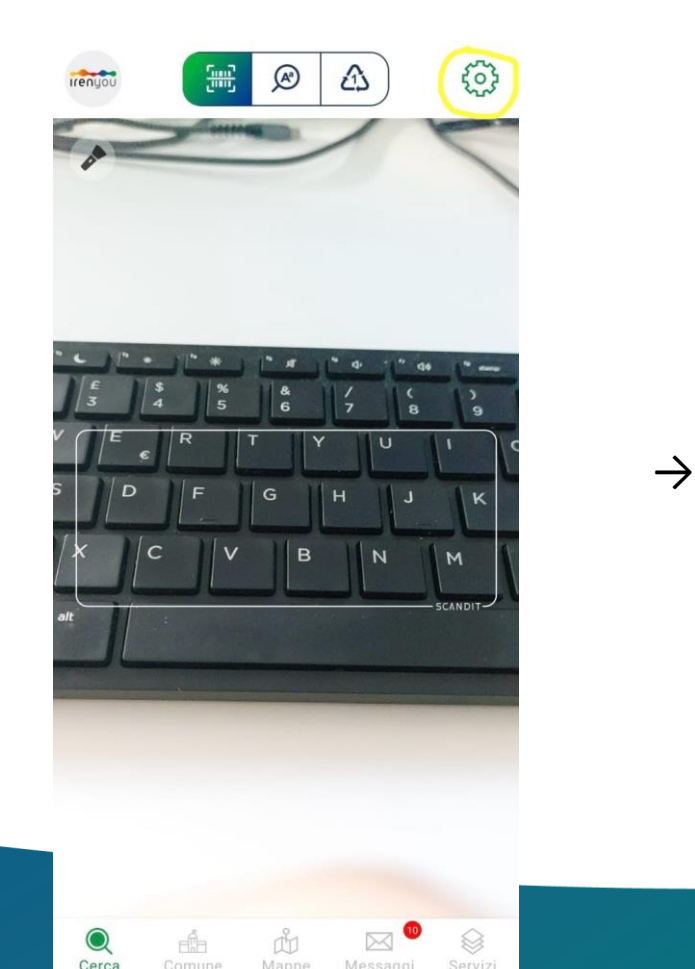

2

| Impostazioni          |          | × | Login                                                   |
|-----------------------|----------|---|---------------------------------------------------------|
| ll tuo account        |          | > | Se hai già un'utenza IrenYou utilizzala per<br>accedere |
| Lingua                | Italiano | > | Email                                                   |
| Notifiche             |          | > | Password                                                |
| Informazioni sull'app |          | > | 0                                                       |
|                       |          | · |                                                         |
|                       |          |   | Password dimenticata?                                   |
|                       |          |   | oppure                                                  |
|                       |          |   | REGISTRATI                                              |
|                       |          |   | Usa un tuo account social esistente per<br>accedere     |
|                       |          |   |                                                         |
|                       |          |   | LOGIN CON FACEBOOK                                      |

# Come scegliere il proprio Comune:

Per poter accedere alle funzionalità dell'App è necessario seguire 4 step, selezionando i valori proposti sotto la barra di ricerca:

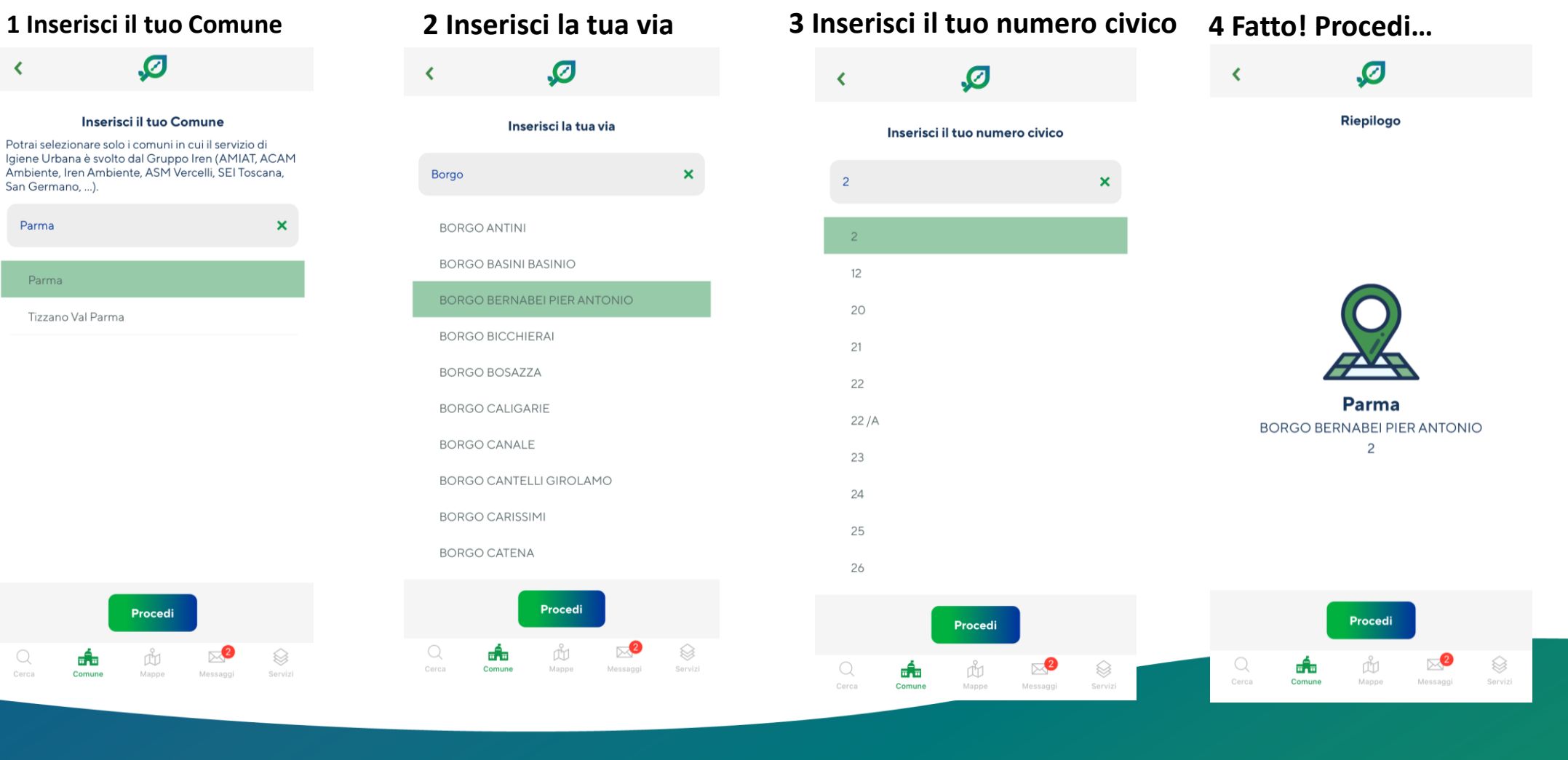

<

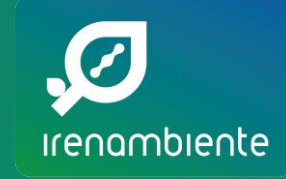

L'app presenta **5 menù principali** sempre visibili nel lato inferiore della schermata del proprio telefono.

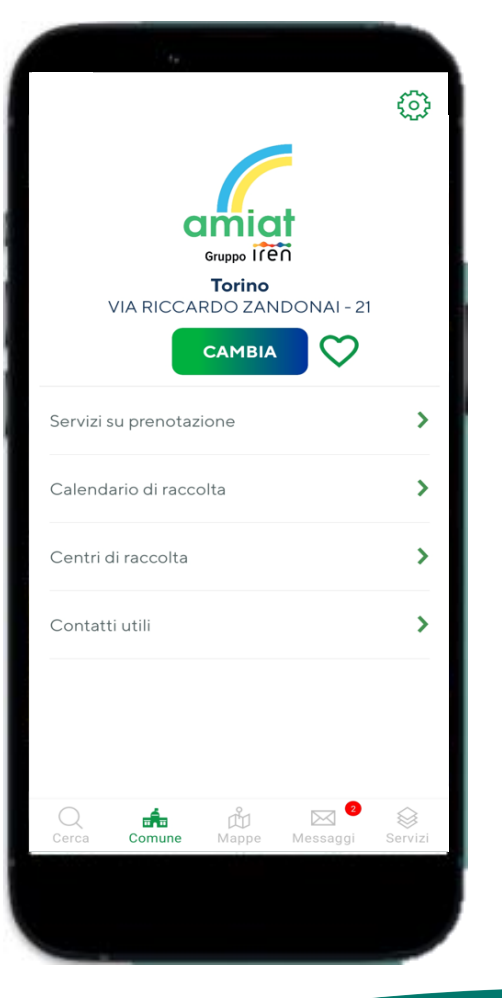

#### Layout di navigazione 1/3

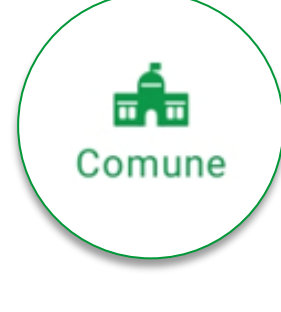

#### II tab COMUNE:

- fornisce evidenza del Comune/Zona su cui il cittadino è posizionato
- consente l'accesso alle schede informative relative alla zona di interesse
- permette di inserire una lista di indirizzi preferiti

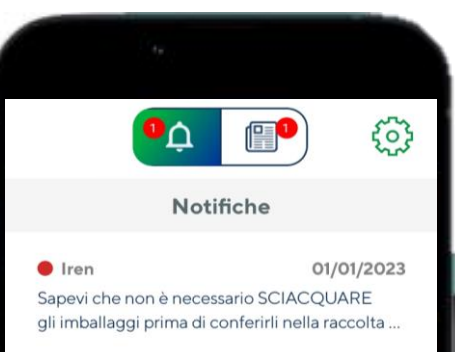

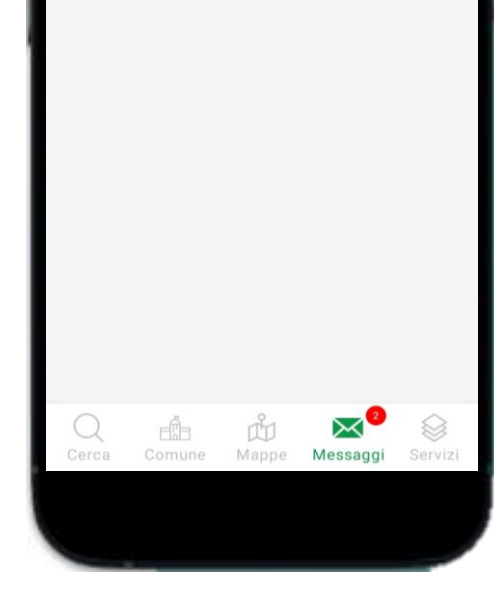

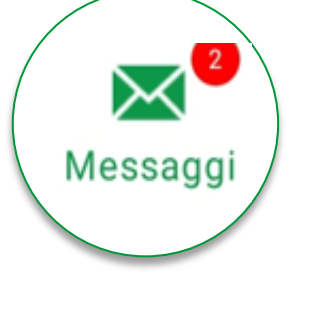

#### Tab **MESSAGGI**:

gli avvisi si riferiscono a cambiamenti strutturali del servizio protratti nel tempo
le notizie sono comunicazioni aventi finalità divulgativa e informativa
ad ogni pubblicazione messaggio corrisponde una notifica in App

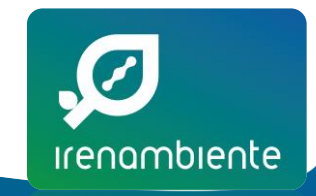

#### Layout di navigazione 2/3

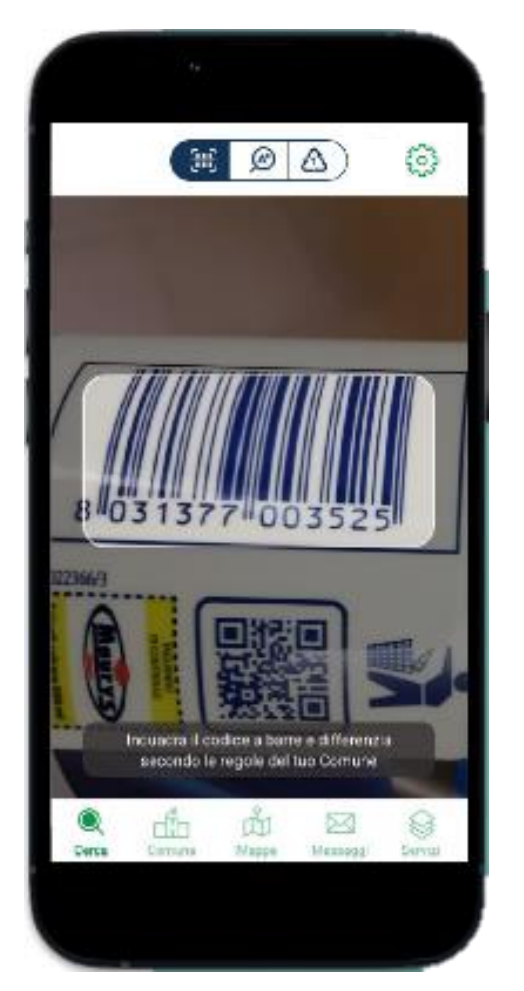

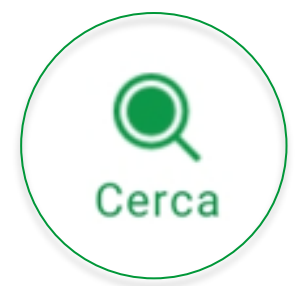

Il tab **CERCA** permette di ottenere informazioni per il corretto smaltimento dei rifiuti attraverso 3 modalità di consultazione:

- ricerca con barcode
- ricerca testuale
- ricerca per simboli

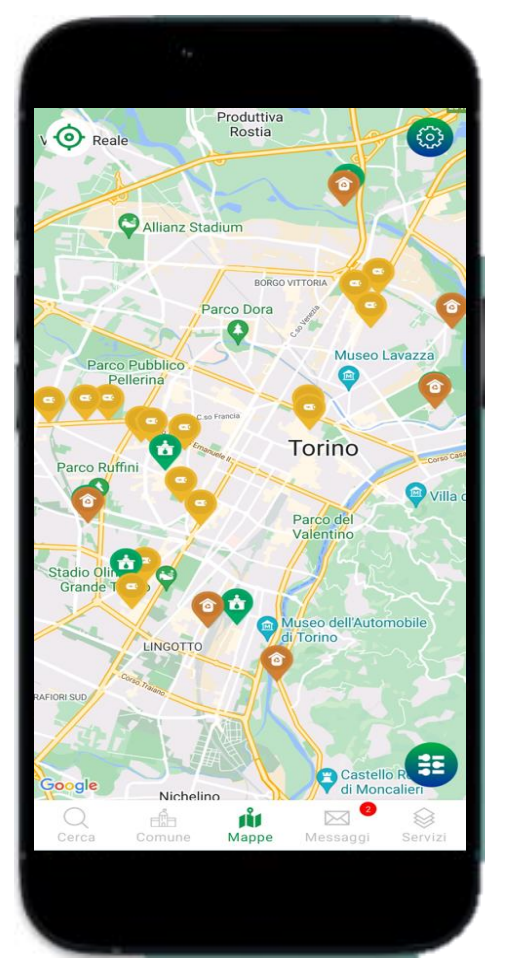

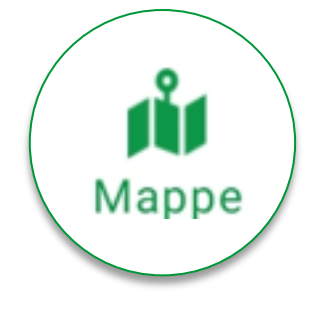

#### Tab **MAPPE**:

• geolocalizza l'utente e fornisce informazioni su conferimenti e punti di economia circolare nelle vicinanze

• fornisce informazioni puntuali su orari e rifiuti conferibili al punto di interesse

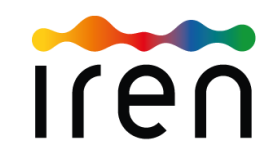

#### Layout di navigazione 3/3

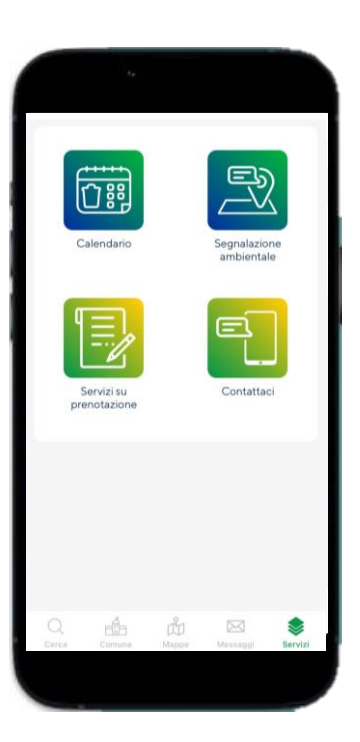

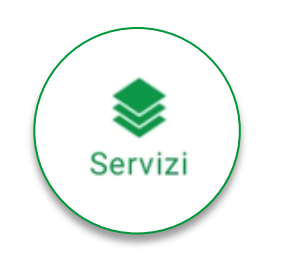

#### Il tab **SERVIZI** offre

- il calendario della raccolta del proprio comune
- la possibilità di effettuare segnalazioni ambientali
- i servizi su prenotazione (es. Ritiro ingombranti)
- Form Contattaci

 Area riservata (accessibile solo con login e se prevista)

#### Esempio $\rightarrow$

La segnalazione ambientale: i cittadini possono segnalare situazioni che necessitano di un intervento

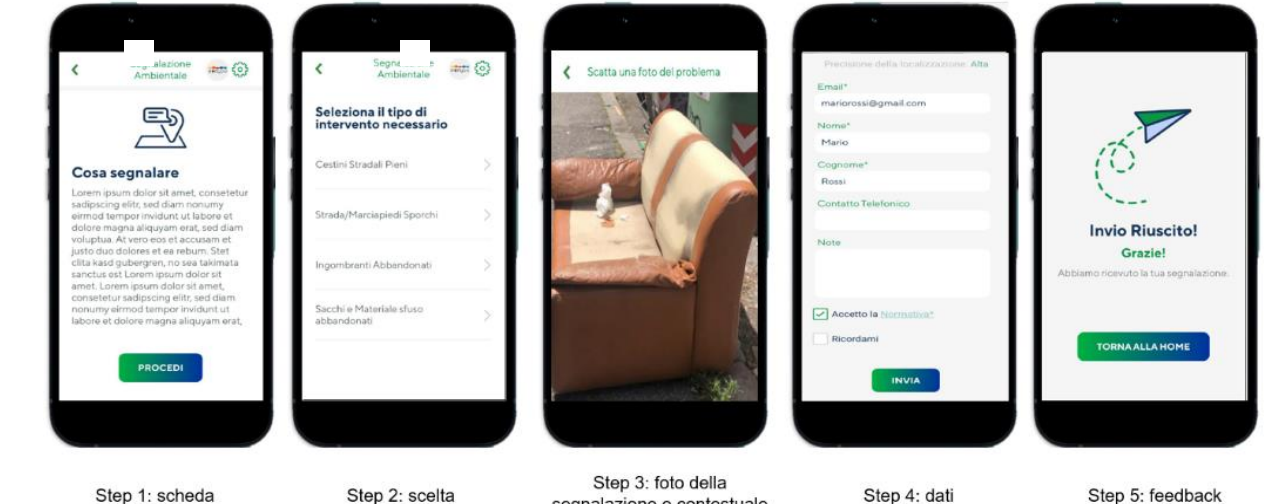

Step 1: scheda informativa generale del servizio

tipologia di

segnalazione

segnalazione e contestuale segnalazione recupero delle coordinate geografiche

Step 5: feedback all'invio

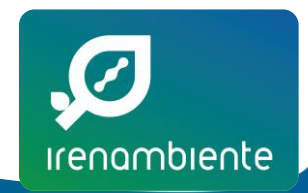

Altri consigli per te...

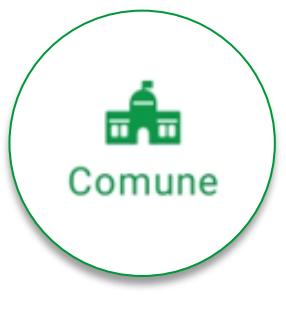

## Comune: Schede informative

Dopo aver confermato il proprio indirizzo l'app restituirà una pagina dedicata alle informazioni principali, diverse e specifiche per ogni comune.

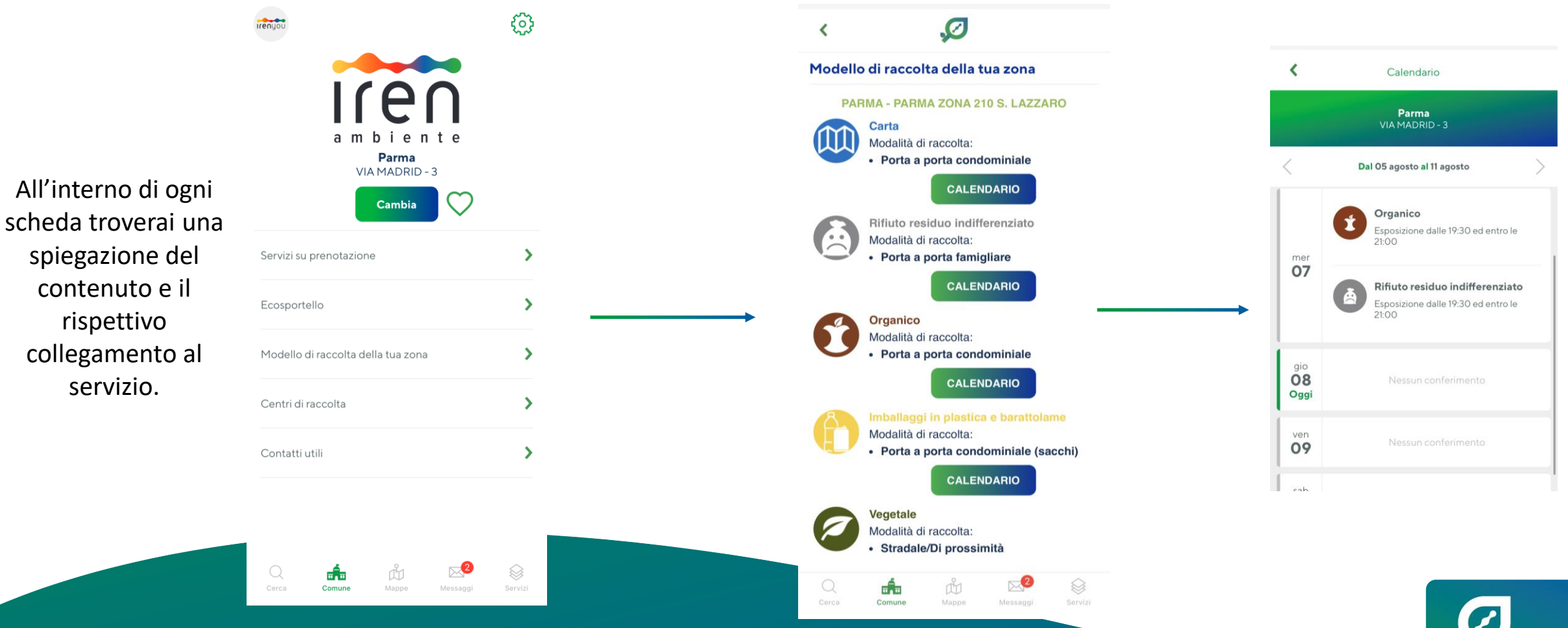

irenambiente

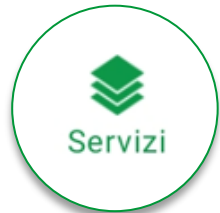

## Servizi $\rightarrow$ Calendario

|           | <                 | Calendario                                                                      |
|-----------|-------------------|---------------------------------------------------------------------------------|
|           |                   | <b>Parma</b><br>VIA MANTOVA - 110                                               |
| alendario | <                 | Dal 05 agosto al 11 agosto                                                      |
|           | lun               | Organico<br>Esposizione dalle 19:30 ed entro le<br>21:00                        |
|           | 05                | Rifiuto residuo indifferenziato<br>Esposizione dalle 19:30 ed entro le<br>21:00 |
|           | mar<br>06<br>Oggi | Nessun conferimento                                                             |
|           | mer<br>07         | Nessun conferimento                                                             |
|           |                   | Carta<br>Esposizione dalle 19:30 ed entro le<br>21:00                           |
|           | Q<br>Cerca        | Comune Mappe Messaggi Servizi                                                   |

Potrai monitorare giornalmente e settimanalmente l'esposizione dei tuoi rifiuti.

|                      | Impostazioni | :        | × |
|----------------------|--------------|----------|---|
| ll tuo account       |              |          | > |
| Lingua               |              | Italiano | > |
| Notifiche            |              |          | > |
| Informazioni sull'aj | op           |          | > |

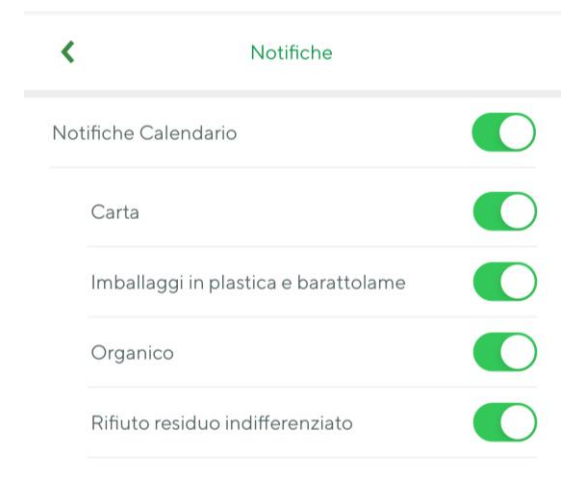

<u>Verifica che siano attive le notifiche</u> nelle <u>impostazioni</u> dell'App, avrai la possibilità di ricevere un promemoria per tempo sui ritiri della tuo civico.

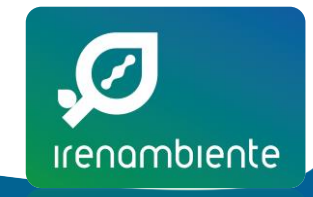

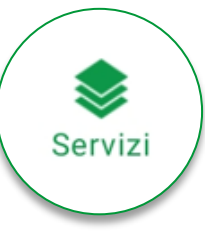

# SERVIZI SU PRENOTAZIONE

È possibile smaltire i rifiuti ingombranti prenotando il ritiro gratuito presso il domicilio, secondo le modalità previste per ogni territorio di riferimento.

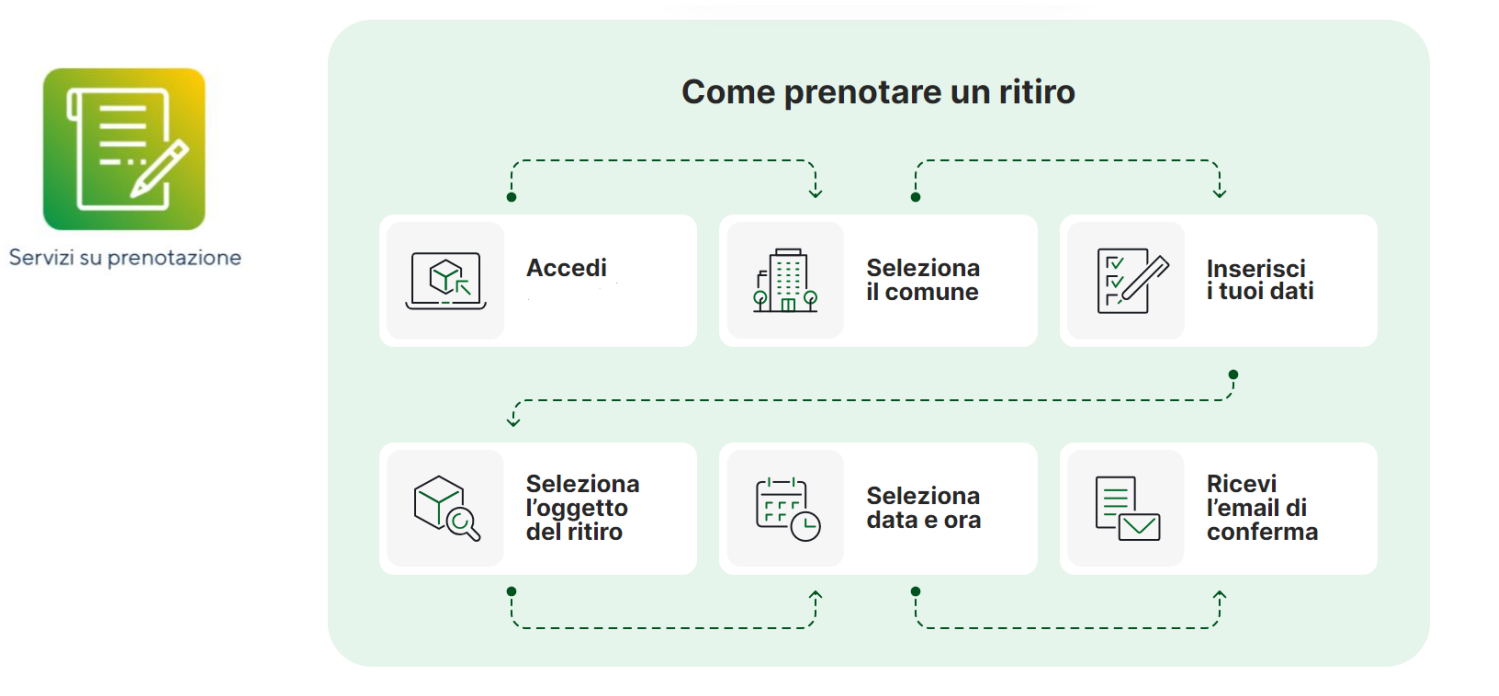

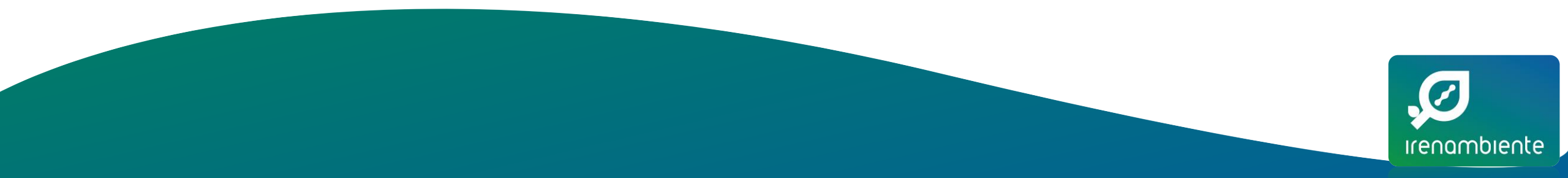

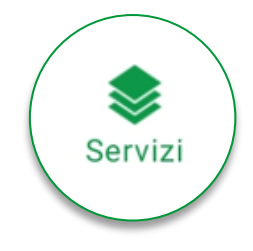

### La segnalazione ambientale:

Gestione informatizzata delle segnalazioni ambientali  $\rightarrow$  i cittadini possono dunque segnalare qualora notino situazioni che necessitano di un intervento.

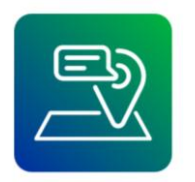

Segnalazione ambientale

# Come?

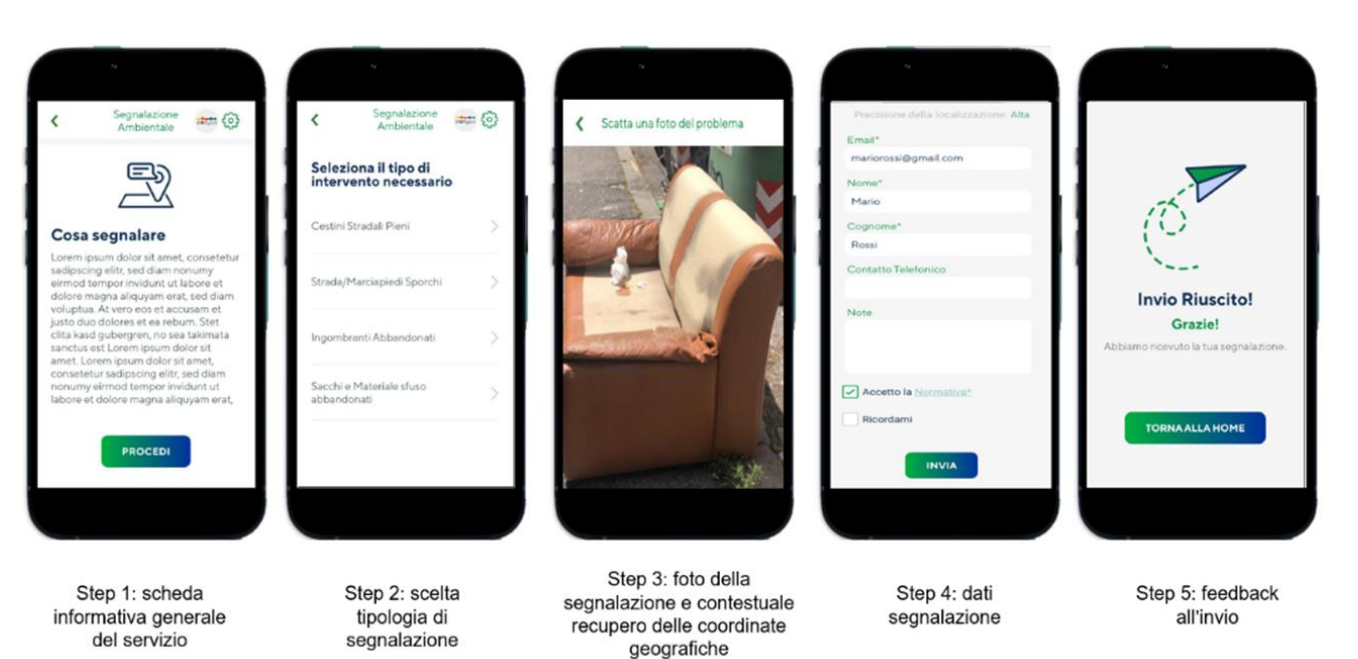

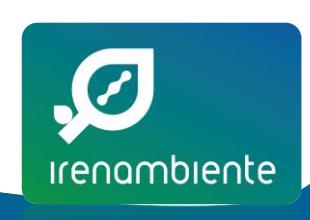

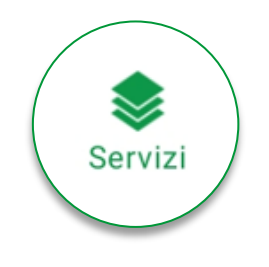

## Contatti Utili

Potrai contattare il nostro servizio di **Customer Care dedicato ai Servizi Ambientali** compilando il Form all'interno della sezione <u>Contattaci</u>

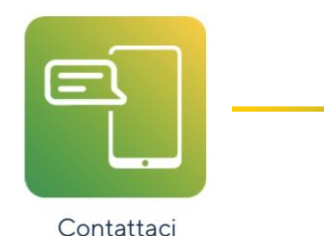

Ti basterà scegliere tra le proposte in elenco e inviare la richiesta

| <                              |                                                                   | Contattaci            |                     |         |  |
|--------------------------------|-------------------------------------------------------------------|-----------------------|---------------------|---------|--|
| Inserire                       | e i dati                                                          | della ric             | chiesta             |         |  |
| Compila<br>Ambien              | ando quest<br><b>ite</b> .                                        | to form scriv         | verai a <b>Iren</b> |         |  |
| Tipo di richie                 | sta*                                                              |                       |                     |         |  |
| Testo della r <sup>i</sup>     | Richiesta                                                         | a di informa          | zioni               |         |  |
|                                | Richiesta                                                         | a di servizio         | )                   |         |  |
| Nome*                          | Segnalaz<br>mancata                                               | zione di<br>vuotatura |                     |         |  |
| Cognome*                       | Segnalazione Danneggia-<br>mento/Furto contenitore<br>domiciliare |                       |                     |         |  |
| Sei l'intesta.                 | Altre seg                                                         | nalazioni d           | i servizio          |         |  |
| Hai una richi<br>contenitori c | esta/segnala<br>ondivisi?*                                        | azione relativa       | ad un condomi       | nio o a |  |
| Recapito tele                  | efonico*                                                          |                       |                     |         |  |
| Codice Uten                    | te                                                                |                       |                     |         |  |
| Q<br>Cerca                     | Comune                                                            | Марре                 | Messaggi            | Servizi |  |

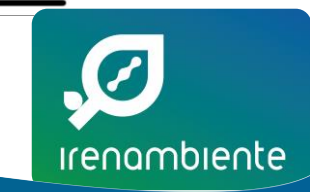

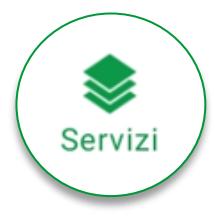

## Segnalazioni cassonetti stradali

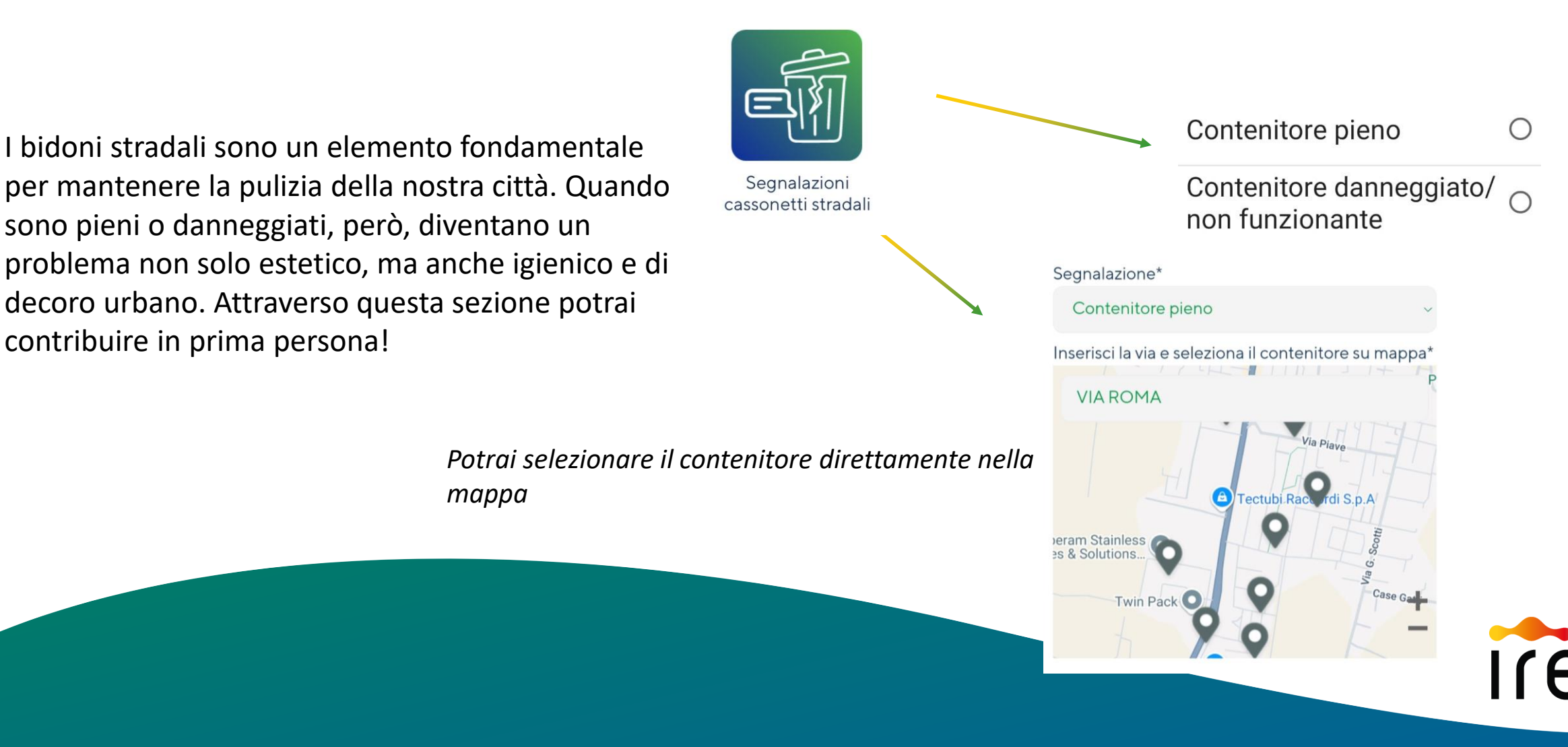

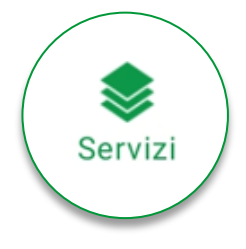

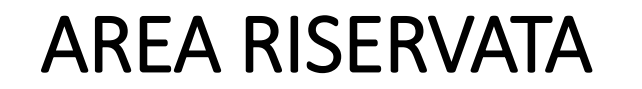

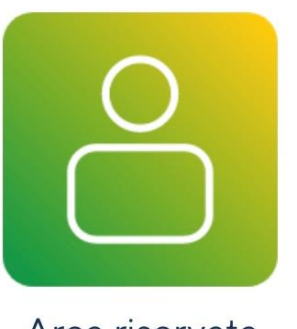

Area riservata

Per accedere alla tua Area Riservata è necessario inserire i dati obbligatori, tra cui il <u>codice contratto IREN</u>.

Una volta effettuato l'inserimento dei dati richiesti potrai:

- Avere visibilità delle tue dotazione (bidoni in possesso e Card di conferimento) con le rispettive vuotature effettuate e i punti premio accumulati
- Effettuare richieste e segnalazioni

### Cosa è il codice identificativo tributo o codice contratto?

Il codice tributo o contratto è il codice che trovi alla voce: "Codice Identificativo Tributo" o "Codice Contratto".

Solitamente si trova nella seconda pagina della boletta

Codice Identificativo Tributo (4223927) Ubicazione: VIA VALTERMINA Utenza domestica Codice Contratto n. 0071529869 Ubicazione: VIA PER NEVIANO Utenza domestica puntuale

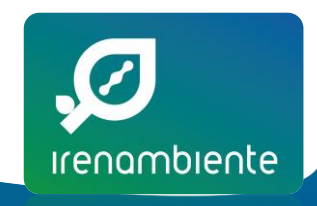

N.B. Servizio presente solo se nel tuo comune la Tariffa rifiuti è gestita dal Gruppo Iren

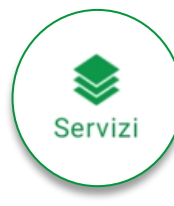

## AREA RISERVATA - SERVIZI E RICHIESTE

-

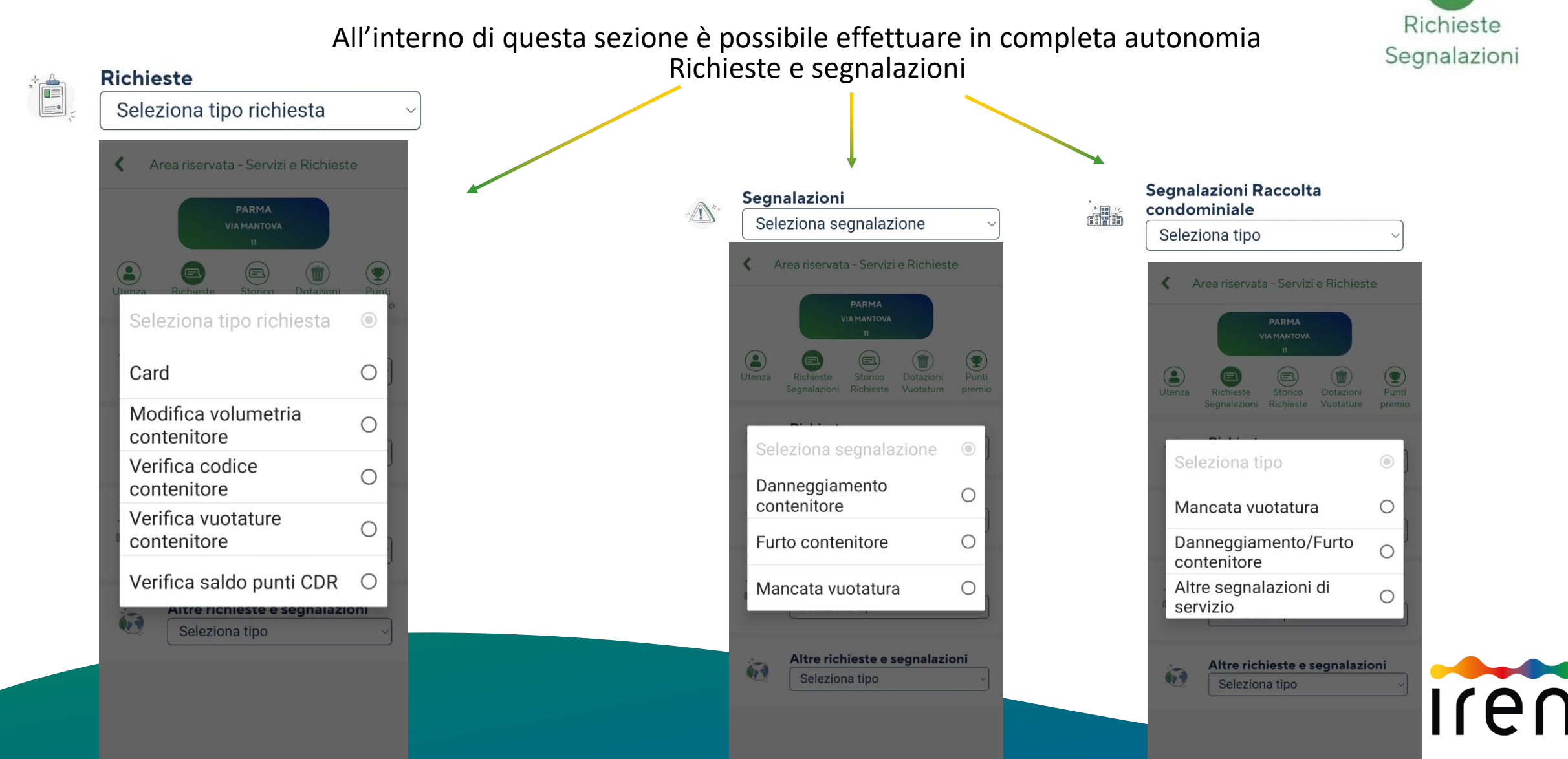

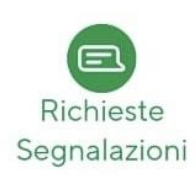

# Quello che cerchi non è all'interno dell'elenco?

| ĽAF                  | P IREN AMBIENTE HA LA                       | SOLUZIONE PER TE! | 🔇 Area riservata - Se                                                | rvizi e Richieste |
|----------------------|---------------------------------------------|-------------------|----------------------------------------------------------------------|-------------------|
|                      |                                             |                   | PARM<br>VIAMAN<br>11<br>Utenza<br>Eichieste<br>Segnalazioni<br>Richi | TA<br>TOVA        |
| Altre rid<br>Selezio | <b>chieste e segnalazioni</b><br>ona tipo ~ |                   | Seleziona tipo<br>Richiesta di infe                                  | ormazioni O       |
|                      |                                             |                   | Richiesta di ser                                                     | vizio O           |
|                      |                                             |                   | Altre segnalazio<br>servizio                                         | oni di 🛛 🔿        |
|                      |                                             |                   | Altre richieste<br>Seleziona tip                                     | e segnalazioni    |

Utilizzando questa sezione potrai scrivere di cosa hai bisogno!

Punti

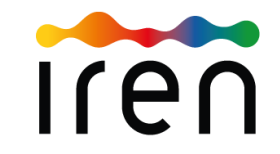

In caso di anomalie, problematiche o segnalazioni sulle funzionalità dell'App invia una mail a Appirenambiente@gruppoiren.it

BUONA NAVIGAZIONE